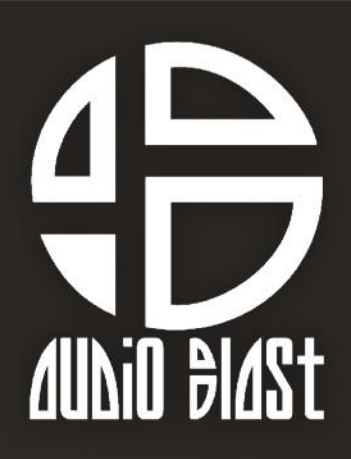

## **BLAST DELAY**

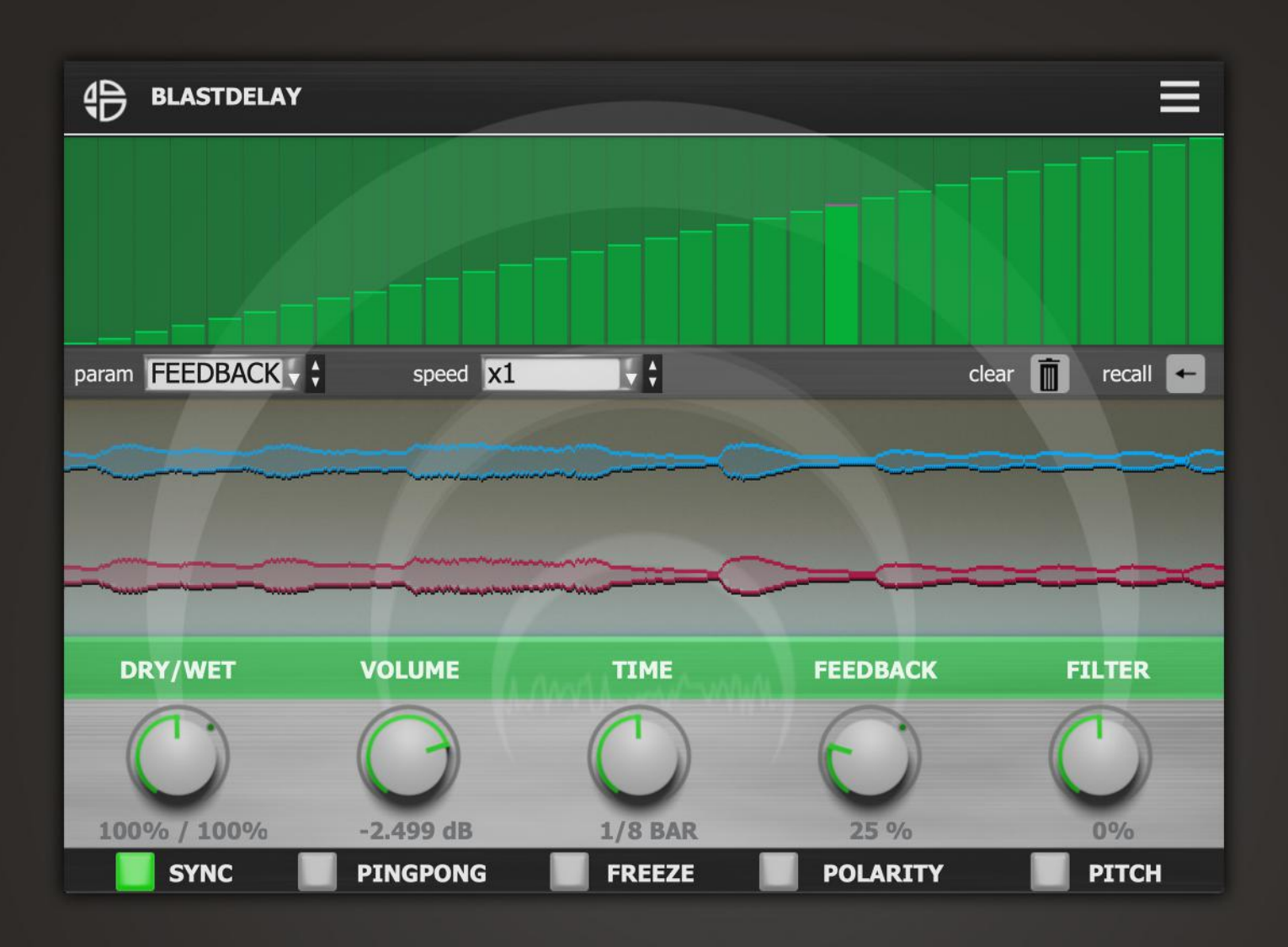

# **Unlock Process**

1. Go to https://www.audioblast.me/download/

2. Download the installer for your OS.

**3**. Once you've downloaded the installer, install the plugin.

**4**. When ready, please unlock the plugin with your username (email) and serial you should receive by email after registering product.

### The first time you launch the Blast Delay in your DAW the settings view of the Blast Delay appears.

| <b>OBLAST DELAY UNLOCK BLAST DELAY</b> |                                                                                  |
|----------------------------------------|----------------------------------------------------------------------------------|
| enter your username here!              |                                                                                  |
| paste your serial, without space       | e<br>78 } dear î recall +-                                                       |
|                                        |                                                                                  |
|                                        |                                                                                  |
|                                        | UNLOCK INSTRUCTIONS Please enter your username and serial provided by Audioblast |
| C C                                    | Click on the help button in left top corner and follow the steps                 |
|                                        | For any problem please contact us : contact@audioblast.me                        |
| SYNC PINGPO                            |                                                                                  |

Enter your username and the serial you received by e-mail then press Return.

#### Username=email

*Be caferul to copy paste without any space before or after.* 

### Untill the VST is unlocked you will have no sound!

Note: Logic and Garage Band users must press "Return" or "Enter" key on the keyboard after pasting on each textfield.

Need any assistance ? Write to us at: <u>contact@audioblast.me</u>